## onversica 📀

## Bulk Stopping Leads in Salesforce

Pull a report from the Reports module with the Leads or Contacts on the campaign that you
want to stop messaging. \*Note: Be sure to include the Conversica Options field from the Lead or
Contact record.

| Vinsaved Report                            | Guua                       |                           |                                   |                             |
|--------------------------------------------|----------------------------|---------------------------|-----------------------------------|-----------------------------|
| Save As Close                              | Report Properties Add      | Report Type               | Run Report                        |                             |
| Fields All a # 🗔                           | Filters Add V              |                           |                                   |                             |
| Q, Quick Find                              | Show Select a campaig      | in:                       | <ul> <li>Select camp</li> </ul>   | aign: Schedule Review Test  |
| Drag and drop to add fields to the report. | To add filters, click Add. |                           |                                   |                             |
| Bucket Fields     Comparing General        |                            |                           |                                   |                             |
| 🖲 🦳 Campaign: Custom Info                  |                            |                           |                                   |                             |
| E 🧰 Member Info                            |                            |                           |                                   |                             |
| B Member: Custom Info                      | Burndaux Barn -            |                           |                                   |                             |
| Elead: General                             | Preview Tabular For        | mat • Show                | <ul> <li>Remove All Co</li> </ul> | umns                        |
| Lead: Ph/Fay/Email                         | Campaign Name              | First Name                | Last Name                         | Conversica Options          |
| Custom Info                                | Schedule Review Test       | Jack                      | rvxhqewnji                        | -                           |
| C Acquisition Date                         | Schedule Review Test       | Jason                     | rvxhqewnji                        | -                           |
| Acquisition Program                        | Schedule Review Test       | Josh                      | rvxhqewnji                        | -                           |
| A Conversation Stage                       | Schedule Review Test       | Mac                       | ryxhaewnii                        |                             |
| Conversation Stage Date                    | Schedule Review Test       | Kourtnei                  | nyhaewnii                         |                             |
| a Conversation Status                      | Schedule Review Test       | lano                      | nyhaewnii                         |                             |
| Conversation Status Date                   | Ochedule Review Test       | Jane                      | rvxnqewnji                        | -                           |
| # Conversica Action Required               | Schedule Review Test       | Alexandra                 | rvxnqewnji                        | •                           |
| Conversica Confirmed Phon                  | Schedule Review Test       | Abigale                   | rvxhqewnji                        | -                           |
| a Conversica Confirmed Phon                | Schedule Review Test       | Marissa                   | rvxhqewnji                        | -                           |
| Conversica Date Added                      | Schedule Review Test       | Jen                       | rvxhqewnji                        | ÷                           |
| 4 Conversica Discovered Ema                | Schedule Review Test       | Derik                     | rvxhqewnji                        | -                           |
| 4 Conversica Discovered Ema                | Schedule Review Test       | Bob                       | vwpljjrbuc                        | ÷                           |
| 4 Conversica Discovered Nam                | Grand Totals (12 records)  | )                         |                                   |                             |
| Conversica First Message D                 | This service shares a      | line its all as says have | ef en en de Dure                  |                             |
| # Conversica Further Action                | This preview shows a       | imited number             | of records. Run                   | the report to see all resul |
| # Conversica Hot Lead                      |                            |                           |                                   |                             |
| Conversica Hot Lead Date                   |                            |                           |                                   |                             |
| 4 Conversica Info Statement                |                            |                           |                                   |                             |
| 4 Conversica Inquiry Verb                  |                            |                           |                                   |                             |
| 🗔 Conversica Last Message D                |                            |                           |                                   |                             |
| 📼 Conversica Last Response [               |                            |                           |                                   |                             |
| # Conversica Lead At Risk                  |                            |                           |                                   |                             |
| Conversica Lead At Risk Da                 |                            |                           |                                   |                             |
| Conversica Lead Profile                    |                            |                           |                                   |                             |
| Conversica Lead Status Dat                 |                            |                           |                                   |                             |
| 4 Conversica Options                       |                            |                           |                                   |                             |
| 4 Conversica Outreach Conte:               |                            |                           |                                   |                             |

2. Once you have the leads on the report, export the details as a csv file.

| Run Report 🔻 Hide Det | tails Customize Save | As Printable View | Export Details | Add to Campaign |
|-----------------------|----------------------|-------------------|----------------|-----------------|
|                       |                      |                   |                |                 |

3. Open the csv file and add the word "Stop" in the **Conversica Options** column for every lead. Make sure to save the file once completed.

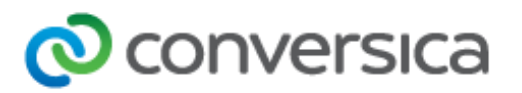

|    | А                    | В           | С          | D                  |  |
|----|----------------------|-------------|------------|--------------------|--|
| 1  | Campaign Name 💌      | First Nan 🔻 | Last Nam 💌 | Conversica Optio 💌 |  |
| 2  | Schedule Review Test | Jack        | rvxhqewnji | Stop               |  |
| 3  | Schedule Review Test | Jason       | rvxhqewnji | Stop               |  |
| 4  | Schedule Review Test | Josh        | rvxhqewnji | Stop               |  |
| 5  | Schedule Review Test | Mac         | rvxhqewnji | Stop               |  |
| 6  | Schedule Review Test | Kourtnei    | rvxhqewnji | Stop               |  |
| 7  | Schedule Review Test | Jane        | rvxhqewnji | Stop               |  |
| 8  | Schedule Review Test | Alexandra   | rvxhqewnji | Stop               |  |
| 9  | Schedule Review Test | Abigale     | rvxhqewnji | Stop               |  |
| 10 | Schedule Review Test | Marissa     | rvxhqewnji | Stop               |  |
| 11 | Schedule Review Test | Jen         | rvxhqewnji | Stop               |  |
| 12 | Schedule Review Test | Derik       | rvxhqewnji | Stop               |  |
| 13 | Schedule Review Test | Bob         | vwpljjrbuc | Stop               |  |
| 14 |                      |             |            |                    |  |

- 4. Navigate to the Campaign in your Salesforce org.
- 5. Click on Manage Members and then Add Members Import File, from the drop down.

| Edit Delete Clone | Manage Members  Advanced Set | tup |
|-------------------|------------------------------|-----|
|                   | Add Members - Search         |     |
| archvl            | Add Members - Import File    |     |
| <u></u> ,         | Edit Members - Search        |     |
|                   | Update Members - Import File |     |

6. Select, Leads, Update Existing Records, CSV. Click on Choose File and navigate to the CSV file you saved in Step 3. Click Next.

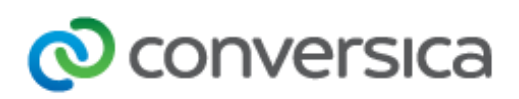

| Choose data                                                    |                      |   | Edit mapping                                                                                                    |                                                                               | Start import         |
|----------------------------------------------------------------|----------------------|---|----------------------------------------------------------------------------------------------------|-------------------------------------------------------------------------------|----------------------|
| mport your D<br>You can import up to 5<br>What kind of data ar | Data into Salesforce |   | What do you want to do? 🖗                                                                                        | Where is your data located?                                                   | Help for this page 🌏 |
| Standard objects                                               | Custom objects       |   | Add new records                                                                                                  | > Drag CSV file here to upload                                                |                      |
| Accounts and Con                                               | itacts               | 2 | Update existing records                                                                                          | ✓ Csv                                                                         |                      |
| Person Accounts                                                |                      | > | Match Lead by: 🕢<br>Name 🔹                                                                                       | File Choose File No file chosen                                               |                      |
| Leads                                                          |                      | * | Assign All Leads Using this Assignment Rule @                                                                    | Character Code 🚱<br>ISO-8859-1 (General US & Western European, ISO-LATIN-1) 🔻 | 1                    |
| Campaign Membe                                                 | ers.                 | 2 | Use Assignment Rules to Email Owners?  Use assignment rule settings to send notification emails to record owners | Values Separated By<br>Comma •                                                |                      |
|                                                                |                      |   | Assign All Leads to Campaigns                                                                                    | Outlook CSV                                                                   |                      |
|                                                                |                      |   | Trigger workflow rules and processes?                                                                            | ACTI CSV                                                                      |                      |
|                                                                |                      |   | Add new and update existing records                                                                              | > G GMail CSV                                                                 |                      |
|                                                                |                      |   |                                                                                                    |                                                                               |                      |
|                                                                |                      |   |                                                                                                    |                                                                               |                      |

7. Verify the mapped fields match up correctly and click **Next**.

| Edit Field Mapping: Leads<br>Your file has been auto-mapped to existing Salesforce fields, but you can edit the mappings if you wish. Unmapped fields will not be imported. |                          |            |                              |  |  |
|----------------------------------------------------------------------------------------------------|--------------------------|------------|------------------------------|--|--|
| Edit                                                                                                    | Mapped Salesforce Object | CSV Header | Example                      |  |  |
| Change                                                                                                    | Last Name                | Last Name  | klovpffacv                   |  |  |
| Change                                                                                                    | First Name               | First Name | Blake                        |  |  |
| Change                                                                                                    | Email                    | Email      | blake.hamrick@conversica.com |  |  |
| Мар                                                                                                    | Unmapped 💿               | Source     | Test Lead                    |  |  |
| Change                                                                                                    | Company                  | Company    |                              |  |  |

## 8. Click Start Import.

9. You can now spot check a few of the leads you are wanting stopped and make sure the Conversica Options field says Stop. \*Note, after approx. 10 minutes the Conversica Options field will automatically revert to None (blank).